# 廉江市义务教育招生管理系统 操作指南(学生版)

2023/07

| 第1章: | 系统运行环境           | 3  |
|------|------------------|----|
| 第2章: | 学生报名             | 3  |
| 2.1  | 网页版              | 3  |
|      | 2.1.1 账号注册       | 3  |
|      | 2.1.2账号登录:       | 5  |
|      | 2.1.3 校区地图:      | 5  |
|      | 2.1.4 学生报名 (重点): | 6  |
|      | 2.1.5 报名成功:      | 10 |
| 2.2  | 手机版              | 10 |
|      | 2.2.1 账号注册       | 11 |
|      | 2.2.2 账号登录:      | 12 |
|      | 2.2.3 学生报名 (重点): | 12 |
|      | 2.2.4 报名成功:      | 16 |
| 第3章: | 忘记密码             | 16 |
|      | 3.1.1 忘记密码-网页版:  | 17 |
|      | 3.1.2个人中心-网页版:   | 18 |
|      | 我的报名:            | 18 |
|      | 账号基本资料:          | 18 |
|      | 修改密码:            | 19 |
|      | 3.1.3 忘记密码-手机版:  | 19 |

# 第1章:系统运行环境

软件环境要求:浏览器

(推荐) **谷歌 chrome** 访问地址: 网页版: http://xsbm.lianjiang.gov.cn:9801/sign/index.html#/login 手机版: http://xsbm.lianjiang.gov.cn:9801/sign-mobile/index.html#/login 登录首页如下图所示:

|      | 「秋江中ス分外」 | 可且工品生水划  |
|------|----------|----------|
|      | 学生登录     | 教师登录     |
|      | ○ 请输入用户名 |          |
|      | 合 请输入密码  |          |
|      | ☑ 请输入验证码 | GROW     |
| A Re | □ 记住登录状态 | 查看系统操作指导 |
|      |          | 禄        |
|      | 注册新用户    | 忘记密码?    |

# 第2章:学生报名

## 2.1 网页版

### 2.1.1 账号注册

首次登录请先注册账号,可点击"新用户注册"按钮,进入"注册"页面,录入相关数据, 点击"注册"按钮:

| 廉江市ゞ                                                                                                    | 义务教育                          | 「招生管 | 理系统         |   |
|----------------------------------------------------------------------------------------------------|-------------------------------|------|-------------|---|
| 学生登                                                                                                    | 录                             | 教    | 师登录         |   |
| <ul> <li>○ 请输入</li> <li>请输入用户名</li> <li>① 请输入</li> <li>请输入密码</li> <li>② 请输入</li> <li>② 请输入</li> <li>□ 记住登录</li> </ul> | 用户名<br>密码<br>验证码<br>≹状态<br>登3 | 查看系  | ◎ 统操作指导 密码? |   |
| 康江市                                                                                                    | 义务教育                          | 育招生管 | 理系统         |   |
| * 姓名                                                                                                    | 请输入                           |      |             |   |
| * 身份证号码                                                                                                    | 请输入                           |      |             |   |
| * 手机号码                                                                                                    | 请输入                           |      |             |   |
| * 验证码                                                                                                    | 请输入验证                         | 码    | 发送验证        | 码 |
| * 密码                                                                                                    | 请输入                           |      |             |   |
| * 确认密码                                                                                                    | 请输入                           |      |             |   |
|                                                                                                    | 返回                            | 册    |             |   |

#### 注册步骤:

- 1、姓名:手工录入姓名信息(学生或者家长姓名)
- 2、身份证号码: 手工录入学生或者家长身份证号码;
- 3、手机号码:手工录入手机号码,该号码为报名审核过程中接收短信手机号码,请慎重填
- 写,保证该手机号码在报名及录取过程中可随时接收短信通知;
- 4、验证码: 手工输入手机短信收到的验证码信息;
- 5、密码: 手工录入密码信息, 8-20位, 包含大、小写字母, 数字及特殊字符;
- 6、确认密码:再次手工录入密码信息,8-20位,包含大、小写字母,数字及特殊字符,上 下密码保持一致;
- 7、点击"注册"按钮,注册成功

# 2.1.2 账号登录:

登录首页,学生录入相关数据,点击"登录"按钮:

| 学生登录           | 教师登录     |
|----------------|----------|
| ♀ 请输入用户名       |          |
| <b>①</b> 请输入密码 | $\odot$  |
| [2] 请输入验证码     | 298m     |
| 记住登录状态         | 查看系统操作指导 |
| 登              | 录        |
| 注册新用户          | 忘记密码?    |
|                |          |

#### 登录步骤::

1、请输入用户名: 手工录入注册时录入的手机号码或身份证号码;

2、请输入密码: 手工录入注册时设定的密码, 8-20位, 包含大、小写字母, 数字及特殊字符;

3、请输入验证码: 手工录入与验证码图标相匹配字符;

4、记住登录状态:点击勾选可记住当前登录账号及密码信息;

5、查看系统操作指导:点击可下载查看系统操作指导;

6、扫我报名:扫描该二维码进去移动端登录页面;

### 2.1.3 校区地图:

小学校区地图,点击可查看小学校区分布图:

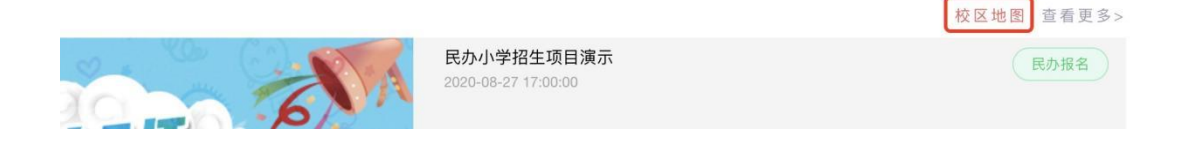

#### 初中校区地图,点击可查看初中校区分布图:

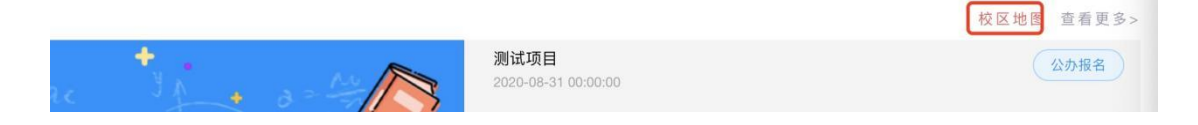

## 2.1.4 学生报名 (重点):

登录招生管理系统后,找到对应招生项目,如需报名公办学校则选择"公办报名";

|   |                | 小学校区地图。查看更多、 |
|---|----------------|--------------|
| R | 火季廉江市城区小学一年级招生 | 公办报名         |
|   |                |              |
|   |                |              |
| e |                |              |

#### 报名步骤(以公办报名为例):

1、点击"公办报名"按钮,弹出"我要报名"对话框;

| 我要报名 |      | *  | 民办报名 |
|------|------|----|------|
| 姓名   | 身份证号 | 操作 |      |
|      | 暂无数据 |    |      |
|      |      |    |      |

2、也可点击项目名称,进入"招生信息详情"页面,查看报名项目详情,点击"公办 报名"按钮,弹出"我要报名对话框";

3、在"我要报名"对话框,点击"报名"按钮,进入"报名详情页面",录入上传报名 所需信息及资料:

请根据招生项目中要求填报上传对应信息(**填报时学生资料及附件请仔细阅读教育局发布** 的招生办法,严格按照办法上的规定进行上传)

学生填报时招生类别即对应招生办法中的招生对象。

一个报名账号可以支持报名多个学生。

| 个人信息                |                           |                                                                                                    |                                                      |      |
|---------------------|---------------------------|----------------------------------------------------------------------------------------------------|------------------------------------------------------|------|
| * 学生姓名              | <b>4</b> :                | * 学生民                                                                                                    | 族:                                                   |      |
| * 学生性别              | l:                        | —寸个人照                                                                                                    | <b>讲: 点击上传</b> 文件名不能含特殊学符                            |      |
| * 学生出生日期            | 8: 🗎                      | * 学生身份                                                                                                    | hiE:                                                 |      |
|                     | * 〇 符合2016年8月31日前出生       |                                                                                                    |                                                      |      |
| *监护人关系              | 1:                        | 监护人关系                                                                                                    | 系2:                                                  |      |
| *监护人姓名              | 1:                        | 监护人姓名                                                                                                    | §2:                                                  |      |
| *监护人联系方式            | 1:                        | 监护人联系方式                                                                                                    | ť2:                                                  |      |
| *监护人身份证号码           | 1:                        | 监护人身份证号码                                                                                                    | 周2:                                                  |      |
| *监护人户口簿户号           | <u>a</u> .                |                                                                                                    |                                                      |      |
| *监护人户籍地址            | t:                        |                                                                                                    |                                                      |      |
| *监护人详细户籍地址          | 上: 请输入到具体门牌号              |                                                                                                    |                                                      |      |
| *学生户口簿户号            | 書: 请输入户口簿户号               |                                                                                                    |                                                      |      |
| *学生户籍地派出所           | f:                        |                                                                                                    |                                                      |      |
| *学生户籍地址             | t:                        |                                                                                                    |                                                      |      |
| * 学生详细户籍地址          | 上: 请输入到具体门牌号              |                                                                                                    |                                                      |      |
| * 切什米刑-             | A 346                     |                                                                                                    |                                                      |      |
| 加工天主。               | A& V                      | - 16-16-1                                                                                                    |                                                      |      |
| * 户主户口簿:            | <u>点击上传</u><br>文件名不能含特殊字符 | *监护人                                                                                                    | <b>,P口簿1:</b> 点击上传 文件名不能合特殊字符                        |      |
| 监护人户口簿2:            | 点击上传<br>文件名不能含特殊字符        | * )\b                                                                                                    | 童户口簿: 点击上传 文件名不能含特殊学符                                |      |
| 注意点:                | 招生类别选择D类时,非廉江城区户籍         | 新活龄儿童房产证相关资料必填                                                                                                    |                                                      |      |
|                     |                           |                                                                                                    |                                                      |      |
|                     |                           |                                                                                                    |                                                      | - 11 |
| *A尖-厉产证明尖型:         | A类-房产业 >                  |                                                                                                    |                                                      |      |
| * A类-证明附件:          | 点击上传文件名不能含特殊字符            |                                                                                                    |                                                      |      |
| * A类-证件号码:          |                           |                                                                                                    |                                                      |      |
| * A类-房产证地址:         |                           |                                                                                                    |                                                      | ~    |
| * A类-房产证详细地址:       | 请输入到具体门牌号                 |                                                                                                    |                                                      |      |
| A类-儿童出生证:           | 点击上传 文件名不能含特殊字符           |                                                                                                    |                                                      |      |
| A类-出生证明编码:          |                           |                                                                                                    |                                                      |      |
| 其他补充资料:             | 点击上传文件名不能含特殊字符            |                                                                                                    |                                                      |      |
| 诚信承送 <del>出</del> · | 本人承诺所提供的报名材料直空 准确         | 确 若有盂虎作用的 我白原故在子女在该小学就读机                                                                                                    | 1全 并承担由北引起放注建责任                                      |      |
| 461117-04113-       |                           | AND THE PAY OF THE REPORT OF THE PAY OF THE PAY OF | ann ( - 7 193 Noordenland a' Malland An Product Long |      |
|                     |                           |                                                                                                    |                                                      |      |
|                     | * □ 已读并同意                 |                                                                                                    |                                                      |      |
| 捕捉士庫                | d'ima-                    |                                                                                                    |                                                      |      |
| ■ 填加 応 感<br>学校类型:   | 公办                        |                                                                                                    |                                                      |      |
| * 公办学校:             | 请选择 >                     |                                                                                                    |                                                      |      |
|                     |                           |                                                                                                    |                                                      |      |
|                     |                           | 日任」「佐父」」「返」                                                                                                    | 비                                                    |      |
|                     |                           |                                                                                                    |                                                      |      |

#### 填报指导:

① 学籍号:如不确认学籍号码是否正确请咨询学生对应老师确认后,进行填写,非学

#### 生平时考试学号或者座位号;

② 户号:如图所示:

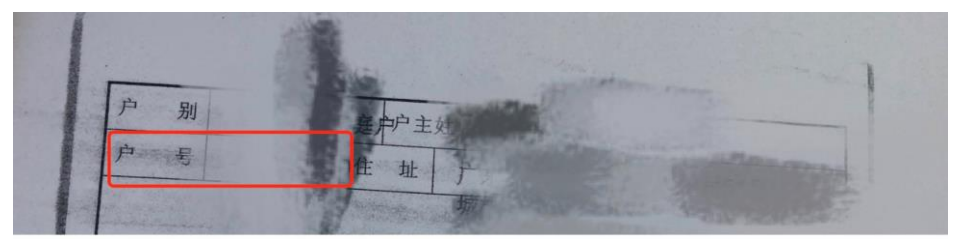

#### ③ 房产证号码:如图所示:

|          | 粵月     | 房地权证 | 廉房 | 字第  | <br> |
|----------|--------|------|----|-----|------|
|          | 房地产权属人 |      |    |     |      |
| ALC NO B | 身份证明号  |      |    |     |      |
|          | 房屋性质   |      | 规戈 | 川用途 | 住宅   |

④ 不动产权证号码:如图所示:

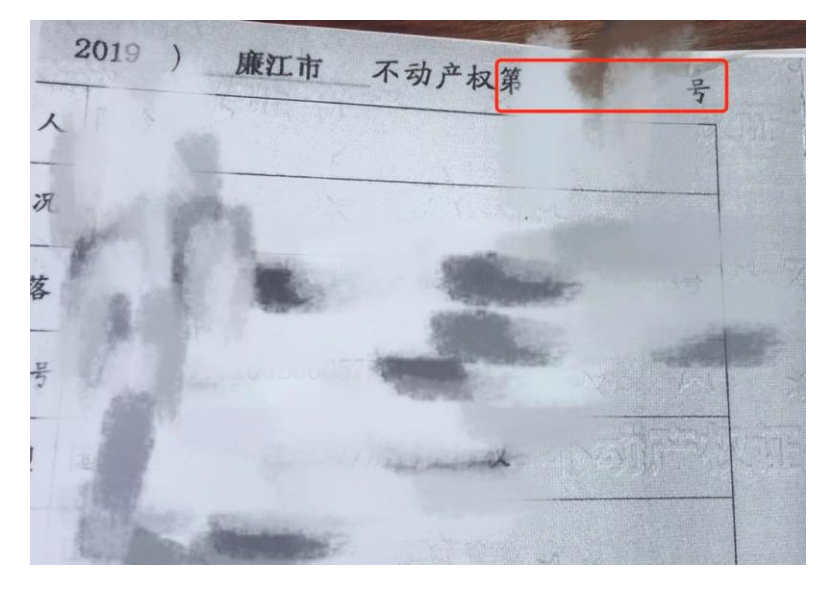

⑤ 出生证明编码: 如图所示:

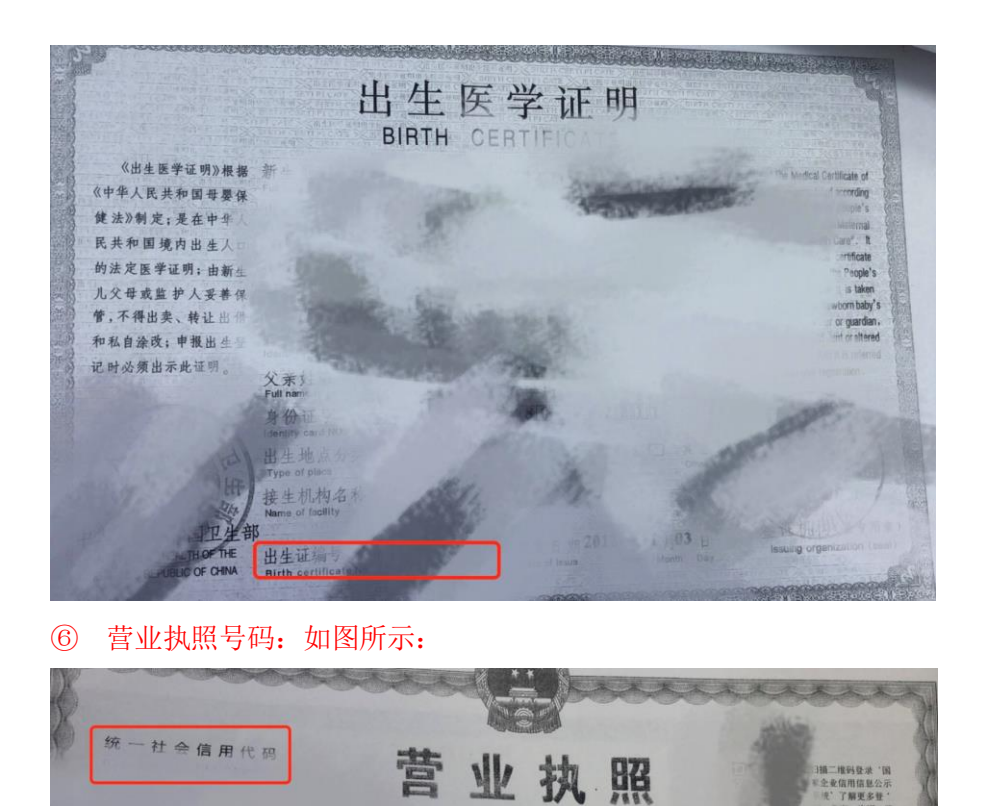

⑦ 招生类别请仔细阅读教育局公示的招生办法对号选择;

4、录入信息后可点击暂存,暂存后数据可以修改,暂存不代表报名成功,仅仅为暂时保存;\_\_\_\_\_

(副本)(1-1)

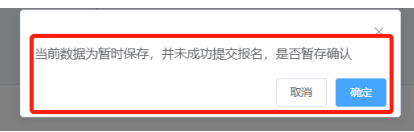

5、如确认信息无误可点击提交,提交后数据不可修改,除非被审核驳回,请核对无误 后再点击"提交"按钮,提交后即报名成功;

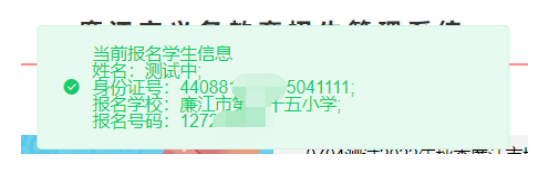

6、报名成功后,点击"公办报名"按钮,弹出"我要报名"对话框;点击"查看"进入报名详情查看报名信息:

| 我要报名 |      | ×     |
|------|------|-------|
| 报名   |      |       |
| 姓名   | 身份证号 | 操作    |
|      |      | 修改 查看 |

## 2.1.5 报名成功:

可登录招生系统,点击"公办报名"按钮,弹出"查看"对话框;点击"查看"按钮进入报 名详情页面操作"下拉列表到最后";又可点"个人中心",点击"查看";下拉到最后列 表;即可查看报名学校以及报名号码:

|                 | 廉江市义领     | 务教育招生管     | 理系统             |      |      |          |
|-----------------|-----------|------------|-----------------|------|------|----------|
| 划               | 基本资料 修    | 攻密码        |                 |      |      |          |
| 学生姓名            | 身份证号码     | 报名项目名称     | 报名学校            | 学校类型 | 录取结果 | 操作       |
| 测试中             | 44088120  | 0704测试2022 | 廉江市第二十五         | 公办   | 待校区  | 修改    查看 |
| ↓<br>填报志愿<br>学校 | 荧类型: 公办   |            |                 |      |      |          |
| * 公丈            | )学校: 廉江市第 | 红十五小学 ~    | 报名号码: 127220001 |      |      |          |
| 资料审核            |           |            |                 |      |      |          |
| 审核结果:           | 待校区确认     | 点击下载报名表    |                 |      |      |          |
| 审核意见:           | 无         |            |                 |      |      |          |

### 2.2 手机版

1、可点击下面链接进入手机版登录页面:

http://xsbm.lianjiang.gov.cn:9801/sign-mobile/index.html#/login

2、使用微信扫描二维码登录,如果弹出下图提示页面,请点击"继续访问"即可:

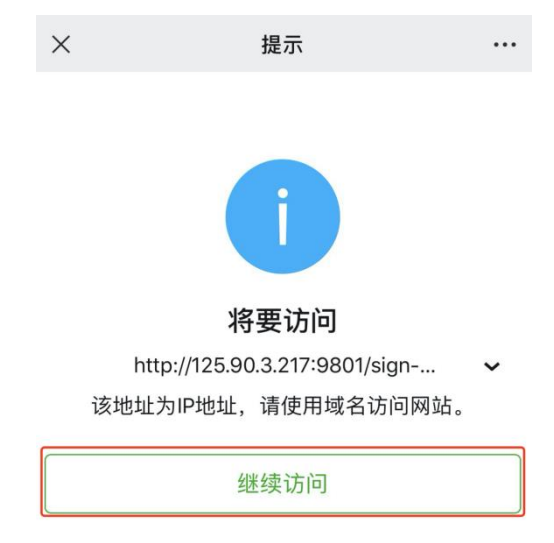

3、或者使用手机扫描网页版登录页面的二维码,进入手机版登录页面:

|               |             |          | ×   | 廉江市义务教育招生管理             | 系统 …      |
|---------------|-------------|----------|-----|-------------------------|-----------|
| 廉江市义务教育       | 穿招生管理系统<br> |          |     |                         |           |
| 学生登录          | 教帅登录        |          |     |                         |           |
| ○ 请输入用户名      |             |          | (   | 😥 廉江市智慧                 | <b>教育</b> |
| 请输入用户名        |             |          |     | Lianjiang City wisdom e | education |
| 请输入密码         | LOG DAV     |          | 廉》  | I市义务教育招生管               | 理系统       |
| 请输入<br>记住登录状态 | 查看系统操作指导    | <u>`</u> | 用户名 | 请输入用户名                  |           |
|               | 禄           |          | 密码  | 请输入密码                   |           |
| 注册新用户         | 忘记密码?       |          | 验证码 | 验证码                     | y Gim     |
|               |             |          |     | 登录                      |           |
|               |             |          | 注册  |                         | 忘记密码?     |

## 2.2.1 账号注册

首次登录请先注册账号,可点击"新用户注册"按钮,进入"注册"页面,录入相关数据, 点击"注册"按钮:

| ×     | 兼江市义务教育招生管理系统 ····                                |
|-------|---------------------------------------------------|
|       |                                                   |
| (1    | <b>謙江巾智慧致育</b><br>Lianjiang City wisdom education |
| 姓名    | 请输入姓名                                             |
| 身份证号  | 请输入身份证号                                           |
| 手机号   | 请输入手机号                                            |
| 短信验证码 | 请输入短信验证码发送验证码                                     |
| 密码    | 请输入密码                                             |
| 确认密码  | 请输入确认密码                                           |
|       | 注册                                                |
|       | 返回登录                                              |

#### 注册步骤:

1、姓名:手工录入姓名信息(学生或者家长姓名)

2、身份证号码: 手工录入学生或者家长身份证号码;

3、手机号码: 手工录入手机号码, 该号码为报名审核过程中接收短信手机号码, 请慎重填

写,保证该手机号码在报名及录取过程中可随时接收短信通知;

4、验证码: 手工输入手机短信收到的验证码信息;

5、密码: 手工录入密码信息, 8-20位, 包含大、小写字母, 数字及特殊字符;

6、确认密码:再次手工录入密码信息,8-20位,包含大、小写字母,数字及特殊字符,上 下密码保持一致;

7、点击"注册"按钮,注册成功

### 2.2.2 账号登录:

登录首页,学生录入相关数据,点击"登录"按钮:

X 廉江市义务教育招生管理系统 …

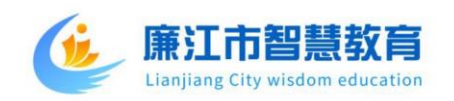

#### 廉江市义务教育招生管理系统

| 用户名 | 请输入用户名 |       |
|-----|--------|-------|
| 密码  | 请输入密码  |       |
| 验证码 | 验证码    | y (im |
|     | 登录     |       |
| 注册  |        | 忘记密码? |

#### 登录步骤::

1、请输入用户名:手工录入注册时录入的手机号码或身份证号码;

2、请输入密码:手工录入注册时设定的密码,8-20位,包含大、小写字母,数字及特殊字符;

3、请输入验证码: 手工录入与验证码图标相匹配字符;

### 2.2.3 学生报名 (重点):

登录招生管理系统后,找到对应招生项目,如需报名公办学校则选择公办报名项目点击"公 办报名"按钮:

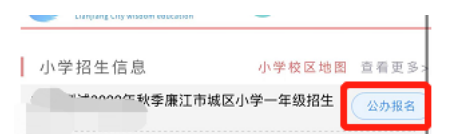

#### 报名步骤(以公办报名为例):

1、点击"公办报名"按钮,弹出"我要报名"对话框;

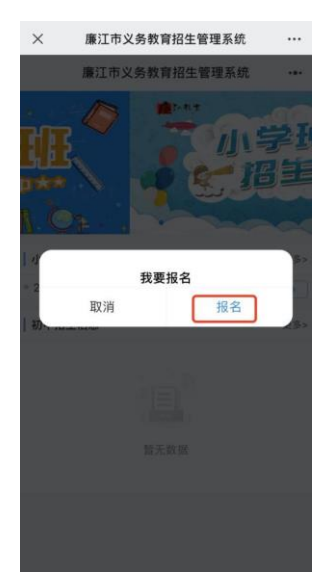

2、也可点击项目名称,进入"招生信息详情"页面,查看报名项目详情,点击"公办报名" 按钮,弹出"我要报名对话框";

3、在"我要报名"对话框点击"报名"按钮,进入"报名详情页面"录入上传报名所需信息及资料:

请根据招生项目中要求填报上传对应信息(**填报时学生资料及附件请仔细阅读教育局发布** 的招生办法,严格按照办法上的规定进行上传)

学生填报时招生类别即对应招生办法中的招生对象。

一个报名账号可以支持报名多个学生。

| 23:50                        | F. C. C. C. C. C. C. C. C. C. C. C. C. C. | <b>:::</b> : 🗢 (                                      |     | 23:50        |                        | :1        | ?∎                                                   | )                 | 23:50          | ::!! ≑ ■)       |
|------------------------------|-------------------------------------------|-------------------------------------------------------|-----|--------------|------------------------|-----------|------------------------------------------------------|-------------------|----------------|-----------------|
| ×                            | 在线报名                                      | - 廉江市义务教育招生                                           |     | × 在线报        | 名 - 廉江市                | 义务教育招生    | •                                                    |                   | × 在线报名         | - 廉江市义务教育招生 *** |
| 个人信息                         |                                           |                                                       |     | *学生详细户籍地址:   | 请输入到具                  | 体门牌号      |                                                      | *                 | A类-房产证详细地址:    | 请输入到具体门牌号       |
|                              | * 学生姓名:                                   | * 学生民族:                                               |     | *招生类型:       | A类                     |           |                                                      |                   | A类-儿童出生证:      | 点击上传文件名不能含特殊字符  |
|                              | * 学生性别:                                   | 一寸个人照片:                                               | 点击  | * 户主户口簿:     | 点击上传                   | *监护人户口簿   | 1: 点:                                                | 5上19              | A类-出生证明编码:     |                 |
|                              |                                           |                                                       | 文件名 |              | 文件名不能含                 |           | 文件4                                                  | 日不能               | 其他补充资料:        | 点击上传文件名不能含特殊字符  |
| * 学                          | 生出生日期:                                    | <ul> <li>* 学生身份证:</li> <li>符合2016年8月31日前出生</li> </ul> |     | 监护人户口薄2:     | 特殊字符<br>点击上传<br>文件名不能含 | * 儿童户口簿   | 特频<br><b>第:                                     </b> | 除字符<br>日上代<br>日不前 | 诚信承诺书:         |                 |
| * 1 <u>1</u><br>* 1 <u>1</u> | 监护人关系1:<br>监护人姓名1:                        | 监护人关系2:<br>监护人姓名2:                                    |     | 注意点:         | 特殊字符<br>相生类制造<br>户指话转几 |           | 特9<br>地区<br>山区県                                      | 朱字符               | 温馨提示:          |                 |
| *监护/                         | 人联系方式1:                                   | 监护人联系方式2:                                             |     |              |                        |           |                                                      |                   |                |                 |
| *监护人身                        | 身份证号码1:                                   | 监护人身份证号码2:                                            |     | * A类-房产证明类型: | A类-房产证                 |           |                                                      |                   |                | 已读升问息           |
| *监护人                         | 户口簿户号:                                    |                                                       |     | * A类-证明附件:   | 点击上传                   | 文件名不能含特殊! | 字符                                                   | 滇                 | 报志愿<br>学校类型:公办 |                 |
| * 监护                         | 人户籍地址:                                    |                                                       |     | * A类-证件号码:   |                        |           |                                                      |                   | • 八九前抗, (南)    | T##-17.0M ()    |
| * 监护人详                       | 细户籍地址:                                    | 请输入到具体门牌号                                             |     | * A类-房产证地址:  |                        |           |                                                      |                   |                | 10#_+23/4 >     |
| * 学生                         | 户口簿户号:                                    | 请输入户口簿户号                                              |     | A类-房产证详细地址:  | 请输入到具                  | 体门牌号      |                                                      |                   | 暫存             | 提交返回            |
| * 学生户                        | 籍地派出所:                                    |                                                       |     | A类-儿童出生证:    | 点击上传                   | 文件名不能含特殊  | 字符                                                   |                   |                |                 |
| * 学                          | 生户籍地址:                                    | · · · · · · · · · · · · · · · · · · ·                 |     | A类-出生证明编码:   |                        |           |                                                      |                   | _              |                 |

#### 填报指导:

 学籍号:如不确认学籍号码是否正确请咨询学生对应老师确认后,进行填写,非学 生平时考试学号或者座位号;

2 户号: 如图所示:

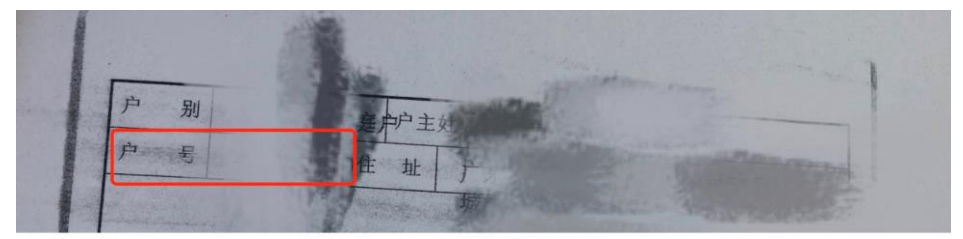

③ 房产证号码:如图所示:

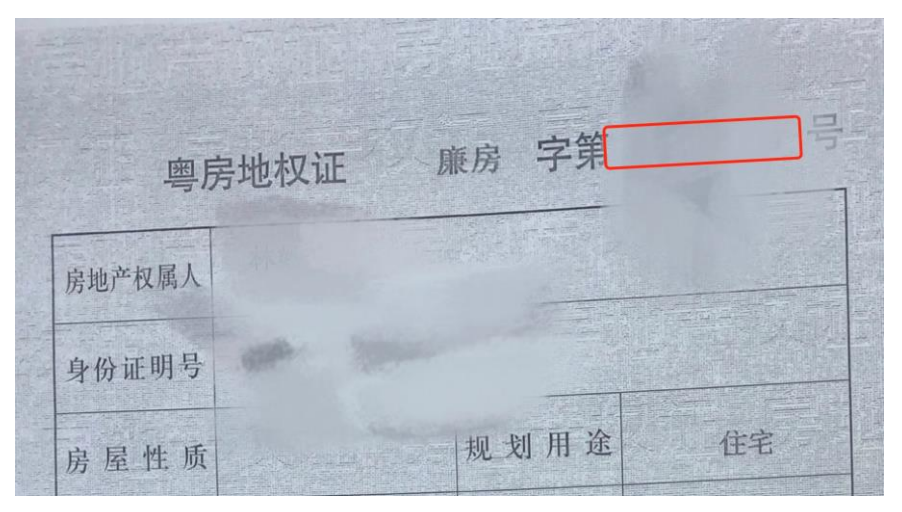

④ 不动产权证号码: 如图所示:

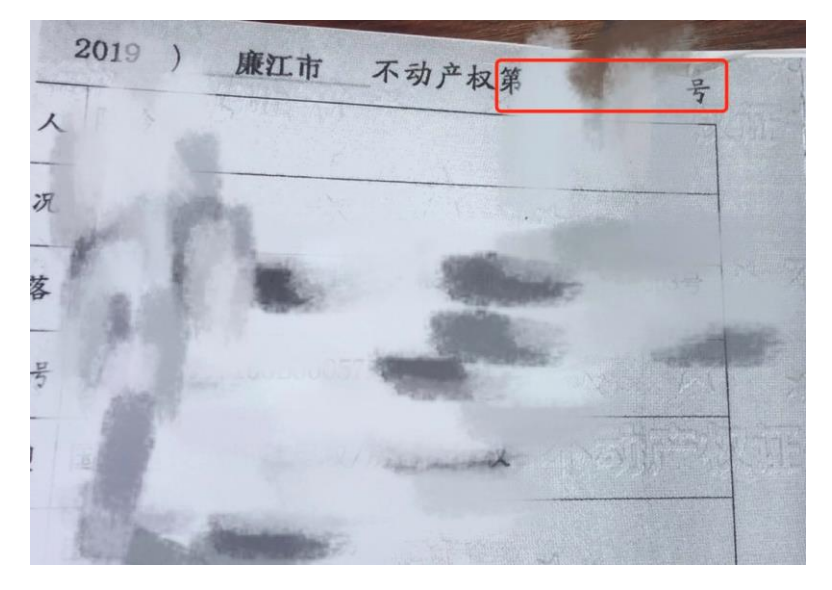

#### ⑤出生证明编码:如图所示:

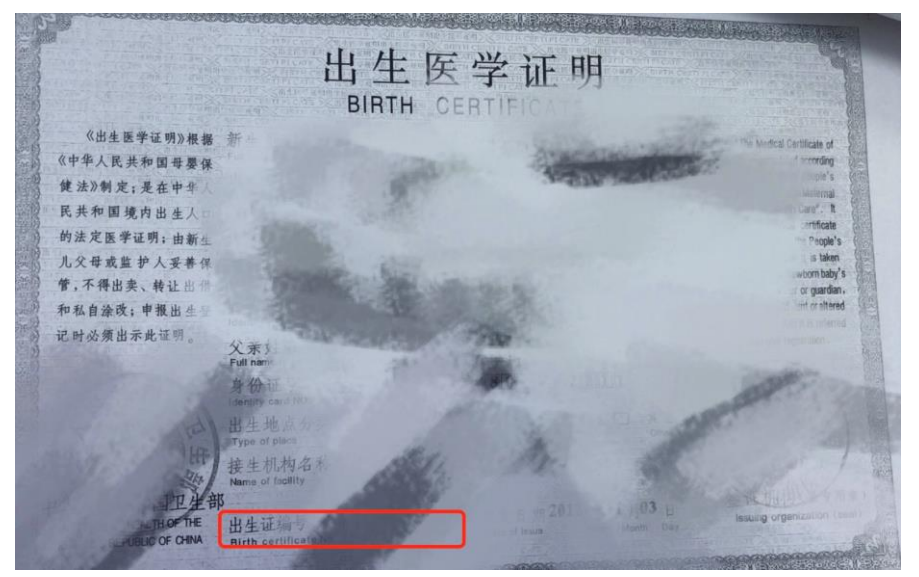

⑥ 营业执照号码: 如图所示:

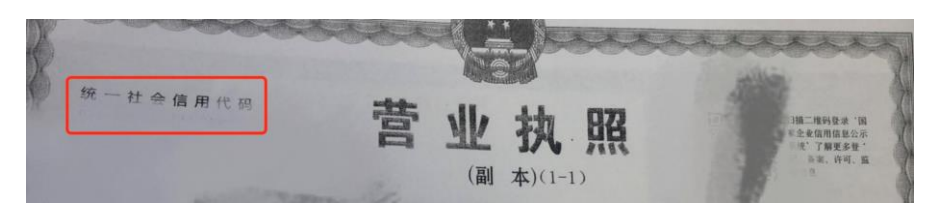

⑦招生类别请仔细阅读教育局公示的招生办法对号选择;

4、录入信息后可点击暂存,暂存后数据可以修改,暂存不代表报名成功,仅仅为暂时保存;5、如确认信息无误可点击提交,提交后数据不可修改,除非被审核驳回,请核对无误后再点击"提交"按钮,提交后即报名成功。

6、报名成功后,点击"公办报名"按钮,弹出"我要报名"对话框;点击学生名字进入报 名详情查看报名信息。

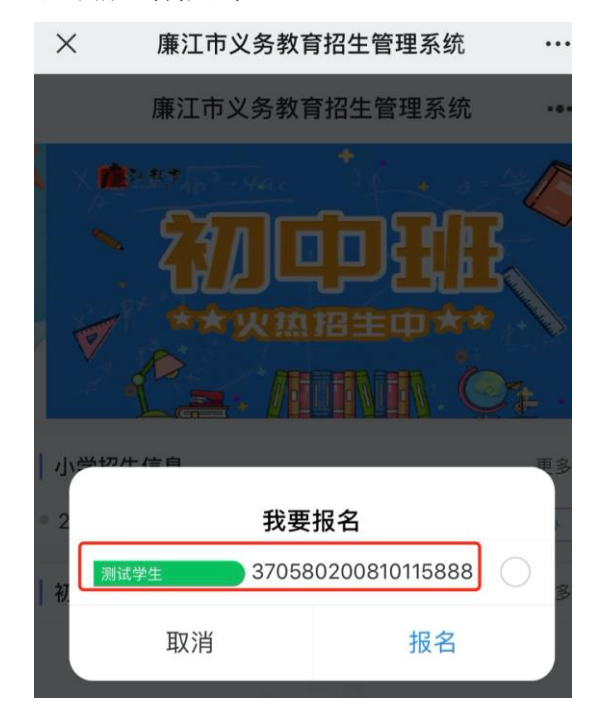

### 2.2.4 报名成功:

可登录招生系统,点击"公办报名"按钮,弹出"查看"对话框;点击"查看"按钮进入报 名详情页面操作"下拉列表到最后";又可点"个人中心",点击"查看";下拉到最后列 表;即可查看报名学校以及报名号码:

|      | 廉江市义争    | <b>务 教 育 招 生</b> 管 | 理系统     |      |      |    |
|------|----------|--------------------|---------|------|------|----|
| 我的报名 | 其木姿料 修祥  | 竹家码                |         |      |      |    |
| 学生姓名 | 身份证号码    | 报名项目名称             | 报名学校    | 学校类型 | 录取结果 | 操作 |
| 测试中  | 44088120 | 0704测试2022         | 廉江市第二十五 | 公办   | 待校区  | 修改 |

| 填报志愿                        |                 |
|-----------------------------|-----------------|
| 学校类型: 公办                    |                 |
| *公办学校: 廉江市第二十五小学            | 报名号码: 127220001 |
| 资料审核<br>审核结果: 待校区确认 点击下载服名表 |                 |
| 审核意见: 无                     |                 |

# 第3章:忘记密码

# 3.1.1 忘记密码-网页版:

如果登录时忘记密码,可点击"忘记密码"按钮,进入"忘记密码"页面,录入相关数据, 点击"修改"按钮:

| j        | 兼江市义务教育                  | 育招生管理系统  |
|----------|--------------------------|----------|
|          | 学生登录                     | 教师登录     |
| ſ        | ○ 请输入用户名                 |          |
| i<br>i   | <b>請输入用户名</b> □ 请输入密码    |          |
| بر<br>بر | <b>靖输入密码</b><br>② 请输入验证码 | J.4m     |
| C        | 记住登录状态                   | 查看系统操作指导 |
|          | 登                        | ₹        |
|          | 注册新用户                    | 忘记密码?    |

| 廉江市    | 义务教育招生管 | 理系统   |  |  |  |
|--------|---------|-------|--|--|--|
| * 手机号码 | 请输入     |       |  |  |  |
| * 验证码  | 请输入验证码  | 发送验证码 |  |  |  |
| * 密码   | 请输入     |       |  |  |  |
| * 确认密码 | 请输入     |       |  |  |  |
| 修改     |         |       |  |  |  |
| 返回登录   |         |       |  |  |  |
|        |         |       |  |  |  |

#### 重置密码步骤:

- 1、手机号码: 手工录入注册时手机号码;
- 2、验证码: 手工输入手机短信发送验证码信息;
- 3、密码: 手工录入密码信息, 8-20位, 包含大、小写字母, 数字及特殊字符;

4、确认密码:再次手工录入密码信息,8-20位,包含大、小写字母,数字及特殊字符,上 下密码保持一致;

## 3.1.2 个人中心-网页版:

点击个人中心,可操作修改查看该账号下报名的数据、账号基本资料及修改密码。

### 我的报名:

在此修改查看该账号下报名的数据信息:

| <b>廉江市智慧</b> 教<br>Lianjiang City wisdom edu | cation     |      | 廉江市义乡            | 予教育招生管                                            | 理系统        |      |          | ¢ | 学生1   | 个人中心 | 退出 |
|---------------------------------------------|------------|------|------------------|---------------------------------------------------|------------|------|----------|---|-------|------|----|
| ▲ 用户名称                                      | 学生1        | 我的报名 | 基本资料 修正          | 攻密码                                               |            |      |          |   |       |      |    |
| ● 身份证号                                      | 111111113  | 带在树之 | 自份证易和            | 据文语日文教                                            | 据文带标       | 学校进刊 | 書取结果     |   | 摳作    |      |    |
| ↓ 手机号码                                      | 1377777773 | TING | 28 ID 4E - 2 1/3 | 10, 11, 50, 11, 11, 11, 11, 11, 11, 11, 11, 11, 1 | 10 LI T IX | TUXE | A HASE A |   | DRUP. |      |    |

### 账号基本资料:

在此修改查看该账号基本资料信息:

| 用户名称   | 学生1        | 我的报名   | 基本资料 修改密码  |  |
|--------|------------|--------|------------|--|
| ❶ 身份证号 | 111111113  | * 用户名称 | 学生1        |  |
| • 手机号码 | 1377777773 |        |            |  |
|        |            | * 手机号码 | 1377777773 |  |
|        |            | * 身份证号 | 111111113  |  |
|        |            | *身份证号  | 111111113  |  |

### 修改密码:

在此操作修改密码,在知道旧密码的前提在可在此修改密码,如不知道旧密码则使用登录首页"忘记密码"通过手机号码及验证码重置密码(参考3.1.1 忘记密码):

| 廉江市智慧教<br>Lianjiang City wisdom educ | Cation     | 廉 江 市 义 务 教 育 招 生 管 理 系 统 |        |    | <b>*</b> # | 1 个人中心 | 退 |
|--------------------------------------|------------|---------------------------|--------|----|------------|--------|---|
| ≗ 用户名称                               | 学生1        | 我的报名                      | 基本资料修改 | 密码 |            |        |   |
| ● 身份证号                               | 111111113  | * 旧密码                     | 请输入旧密码 |    |            |        |   |
| < 手机号码                               | 1377777773 |                           |        |    |            |        |   |
|                                      |            | * 新密码                     | 请输入新密码 |    |            |        |   |
|                                      |            | *确认密码                     | 请确认密码  |    |            |        |   |
|                                      |            |                           |        |    |            |        |   |
|                                      |            | 0                         | 保存返回   |    |            |        |   |
|                                      |            |                           |        |    |            |        |   |

# 3.1.3 忘记密码-手机版:

如果登录时忘记密码,可点击"忘记密码"按钮,进入"忘记密码"页面,录入相关数据,点击"修改"按钮:

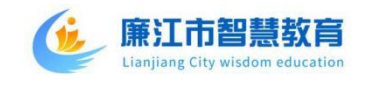

|       | 返回登录     |       |
|-------|----------|-------|
|       | 修改       |       |
| 确认密码  | 请输入确认密码  |       |
| 密码    | 请输入密码    |       |
| 短信验证码 | 请输入短信验证码 | 发送验证码 |
| 手机号   | 请输入手机号   |       |

#### 重置密码步骤:

1、手机号码: 手工录入注册时手机号码;

2、验证码: 手工输入手机短信发送验证码信息;

3、密码: 手工录入密码信息, 8-20位, 包含大、小写字母, 数字及特殊字符;

4、确认密码:再次手工录入密码信息,8-20位,包含大、小写字母,数字及特殊字符,上 下密码保持一致;